## Screenshots explaining the process of filling details of occupants of outhouse

## Stage 1-

- Login to office automation using your cc login ID and password.
- Go to 'Outhouse Residents Information System'.

|                             | Indian Institute of Technology Kanpur<br>भाइतीय प्रौद्योगिकी संस्थान कानपुर                |  |  |  |  |  |  |  |
|-----------------------------|--------------------------------------------------------------------------------------------|--|--|--|--|--|--|--|
|                             | Office Automation Portal                                                                   |  |  |  |  |  |  |  |
| Welcome <i>Braj Bhushan</i> | Logout                                                                                     |  |  |  |  |  |  |  |
|                             | New Better To Use Only IE6.0+ And Firefox2.0+ In Order To Avoid Application Related Errors |  |  |  |  |  |  |  |
|                             | You Have Privilege To Access The Following Office Automation Services:                     |  |  |  |  |  |  |  |
|                             | Accounts Information                                                                       |  |  |  |  |  |  |  |
|                             | BOG Minutes                                                                                |  |  |  |  |  |  |  |
|                             | ● 🛲 CEMMC-Complaint Management System                                                      |  |  |  |  |  |  |  |
|                             | CPDA Balance Enquiry                                                                       |  |  |  |  |  |  |  |
|                             | Counselling Automation System                                                              |  |  |  |  |  |  |  |
|                             | DORD - Online Help Document Contact Details                                                |  |  |  |  |  |  |  |
|                             | ● 🛲 Faculty Information System                                                             |  |  |  |  |  |  |  |
|                             | Health Center- OPD Module                                                                  |  |  |  |  |  |  |  |
|                             | Leave Details                                                                              |  |  |  |  |  |  |  |
|                             | Outhouse Residents Information System                                                      |  |  |  |  |  |  |  |
|                             | • PG-ONLINE                                                                                |  |  |  |  |  |  |  |
|                             | Purchase Information System                                                                |  |  |  |  |  |  |  |
|                             | Security Application                                                                       |  |  |  |  |  |  |  |
|                             |                                                                                            |  |  |  |  |  |  |  |

## Stage 2-

- The first box (PF No., Name, House No., Department and Designation) will show your personal details.
- The second box has to filled-in by you.
- 'Outhouse resident name' should have the name of the person to whom you have given your outhouse. He/She is default 'self' in this list.
- Those who filled the form and submitted this data earlier will find the data in the box. They should ensure the correctness of the data.

|                                                                                                    |                                          |            | Cor             | mect as : Ca | ampus Resident , INST 🔻                                            |              |  | Servic | es     | Logout |  |  |
|----------------------------------------------------------------------------------------------------|------------------------------------------|------------|-----------------|--------------|--------------------------------------------------------------------|--------------|--|--------|--------|--------|--|--|
|                                                                                                    | Personal Details                         |            |                 |              |                                                                    |              |  |        |        |        |  |  |
| -                                                                                                    |                                          | PF No.     | I               | Name         |                                                                    | House<br>No. |  | ]      |        |        |  |  |
|                                                                                                    |                                          | Department |                 |              | Designation                                                        | 1            |  | ]      |        |        |  |  |
|                                                                                                    |                                          |            |                 |              |                                                                    |              |  |        |        |        |  |  |
|                                                                                                    | Details of all occupants of the outhouse |            |                 |              |                                                                    |              |  |        |        |        |  |  |
|                                                                                                    | SR. No.                                  | Outhous    | e resident name | Age          | Relationship with the per-<br>to whom the outhouse h<br>been given | Sex          |  |        |        |        |  |  |
|                                                                                                    | 1                                        | :          |                 |              | Self                                                               |              |  | EDIT   | DELETE |        |  |  |
| Add More Rows  Press the "Final Submission" button only when you have entered the details for all the occupants(as per knowledge,you can add/update the details later also).  I declare that the information furnished above is correct to the best of my knowledge. I would update the data as and when there is any change in the list of occupants in my out house.  Final Submission |                                          |            |                 |              |                                                                    |              |  |        |        |        |  |  |

Stage 3-

- To add other members of the family of the outhouse occupant click 'Add More Rows'.
- 'Relationship with ....been given' represents the relationship of this specific person with the person whom the outhouse has been given.
- The details of all persons residing in the outhouse should be furnished.

|                                                                                                    |                                          |            | Соп             | iect as : C | Campus Resident , INST 🔻                                            |              |   |     | Servi | ces    | Logout |
|----------------------------------------------------------------------------------------------------|------------------------------------------|------------|-----------------|-------------|---------------------------------------------------------------------|--------------|---|-----|-------|--------|--------|
|                                                                                                    | Personal Details                         |            |                 |             |                                                                     |              |   |     |       |        |        |
|                                                                                                    |                                          | PF No.     |                 | Name        |                                                                     | House<br>No. |   |     |       |        |        |
|                                                                                                    |                                          | Department | 1               |             | Designation                                                         |              |   |     |       |        |        |
|                                                                                                    |                                          |            |                 |             |                                                                     |              |   |     |       |        |        |
|                                                                                                    | Details of all occupants of the outhouse |            |                 |             |                                                                     |              |   |     |       |        |        |
|                                                                                                    | SR. No.                                  | Outhous    | e resident name | Age         | Relationship with the pers<br>to whom the outhouse ha<br>been given | on<br>as     |   | Sex |       |        |        |
|                                                                                                    | 1                                        |            |                 |             | Self                                                                |              |   |     | EDIT  | DELETE |        |
|                                                                                                    | 2                                        |            |                 |             |                                                                     | Male         | T |     | EDIT  | DELETE |        |
| Press the                                                                                                    | Add More Rows                            |            |                 |             |                                                                     |              |   |     |       |        |        |
| <ul> <li>I declare that the information furnished above is correct to the best of my knowledge.</li> <li>I would update the data as and when there is any change in the list of occupants in my out house.</li> </ul> |                                          |            |                 |             |                                                                     |              |   |     |       |        |        |
|                                                                                                    | Final Submission                         |            |                 |             |                                                                     |              |   |     |       |        |        |

Stage 4-

- After filling all the entries kindly check the declaration.
- Finally click 'Final Submission'.

|                                                                                                    |                                                                                                    | Personal Details               |   |                |                                                                       |                 |   |  |      |        |  |
|----------------------------------------------------------------------------------------------------|----------------------------------------------------------------------------------------------------|--------------------------------|---|----------------|-----------------------------------------------------------------------|-----------------|---|--|------|--------|--|
|                                                                                                    |                                                                                                    | PF No.                         |   | Name           | H                                                                     | louse<br>lo.    |   |  | ]    |        |  |
|                                                                                                    |                                                                                                    | Department                     |   | )              | Designation                                                           |                 |   |  |      |        |  |
|                                                                                                    |                                                                                                    |                                |   |                |                                                                       |                 |   |  |      |        |  |
|                                                                                                    |                                                                                                    |                                | I | Details of all | occupants of the outhouse                                             |                 |   |  |      |        |  |
|                                                                                                    | SR. No.                                                                                                    | SR. No. Outhouse resident name |   | Age            | Relationship with the perso<br>to whom the outhouse has<br>been given | rson<br>nas Sex |   |  |      |        |  |
|                                                                                                    | 1                                                                                                    |                                |   |                | Self                                                                  |                 |   |  | EDIT | DELETE |  |
|                                                                                                    | 2                                                                                                    |                                |   |                |                                                                       | Male            | T |  | EDIT | DELETE |  |
| Duran da                                                                                                    | Add More Rows                                                                                                    |                                |   |                |                                                                       |                 |   |  |      |        |  |
| rress the "rinal Submission" button only when you have entered the details for all the occupants(as per Knowledge, you can add/update the details later also). |                                                                                                    |                                |   |                |                                                                       |                 |   |  |      |        |  |
|                                                                                                    | I declare that the information furnished above is correct to the best of my knowledge. I would undate the data as and when there is any change in the list of occupants in my out house. |                                |   |                |                                                                       |                 |   |  |      |        |  |
| Final Submission                                                                                                    |                                                                                                    |                                |   |                |                                                                       |                 |   |  |      |        |  |

• An email will automatically reach you whenever any change is made in the list given by you.